## Lonsdor K518ISE Hibernation Function update instruction

Updated Device: Lonsdor K518ise

Updated Condition: for all K518 devices with working normally Updated Content: Added Hibernation function; Kernel update supported Updated Version: K518 APK V1.5.25

## Preparation for Update:

- 1. Power on the device or keep the battery level over 80%.
- 2. Make sure wifi network is in good condition and the device receives signal normally;

## Update steps:

1. Click [One key update] and skip to below interface. Then click the first button to update system. When the update complete, click [OK] to reboot the device.

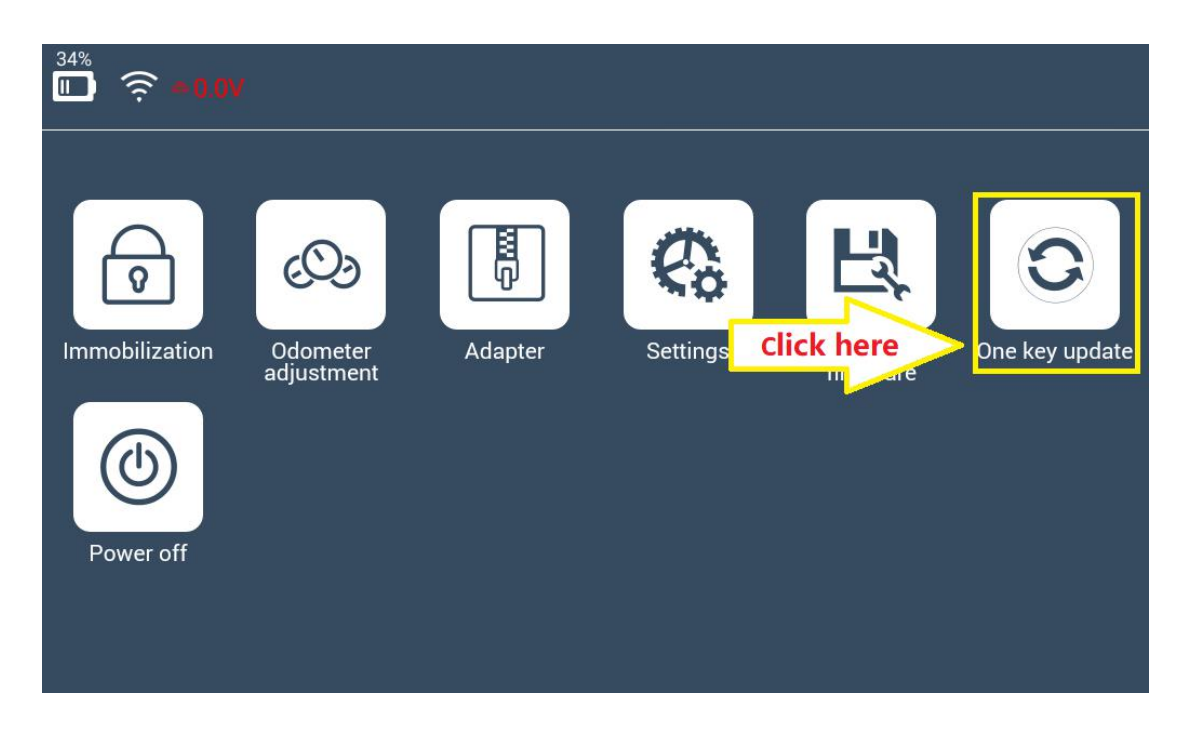

| <sup>78%</sup> 奈 ≠0.0V                               |                                                                                                    |   |
|------------------------------------------------------|----------------------------------------------------------------------------------------------------|---|
|                                                      | ower on the device or keep the battery level over 80%<br>eep wifi network in good condition                        |   |
| <b>One key update</b><br>new                         | : Check current program version, update if click here                                                              | 0 |
| One key update                                       | :Update APK                                                                                                    | 0 |
| Force to update<br>device data, wh<br>circumstances, | : It will take more time to force updating all<br>ich runs certain risks. Under normal<br>please use with caution. | 0 |
|                                                      |                                                                                                    |   |

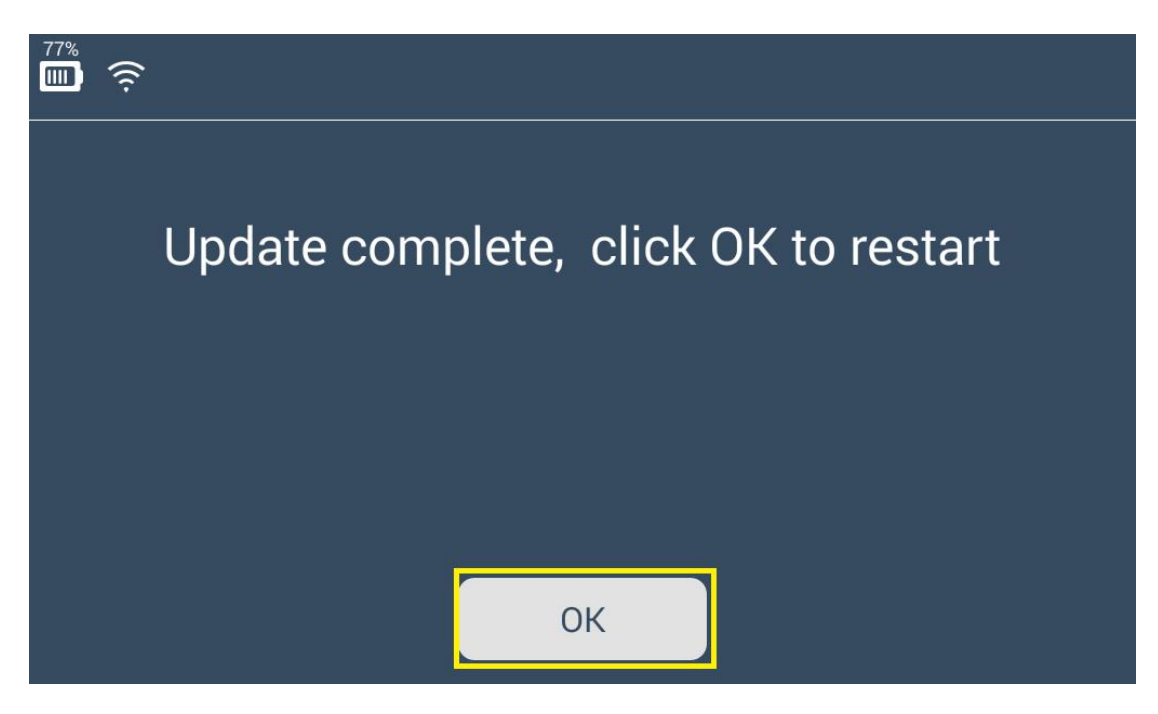

2. After rebooting, click and enter [Settings] menu, you will find there are two additional function buttons: [Update Kernel ] and [Display Settings].

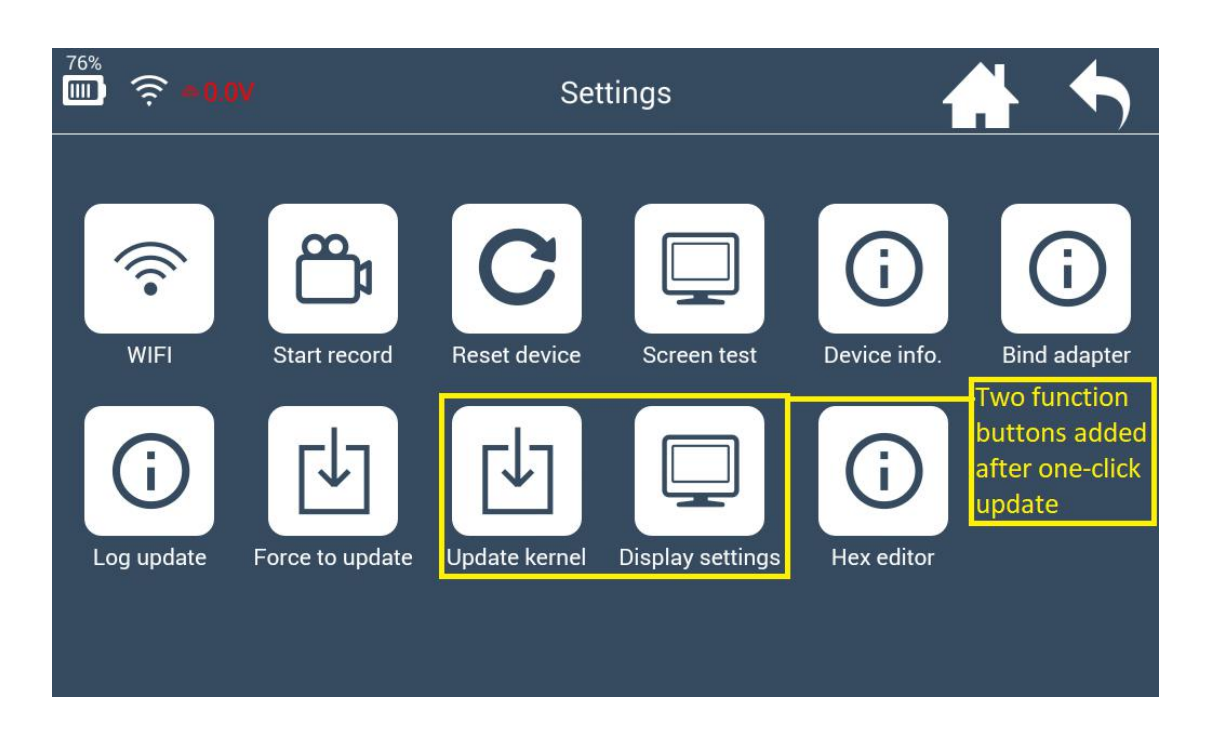

3. Click [Update Kernel] first and skip to below interface, then press [Update] to update the kernel.

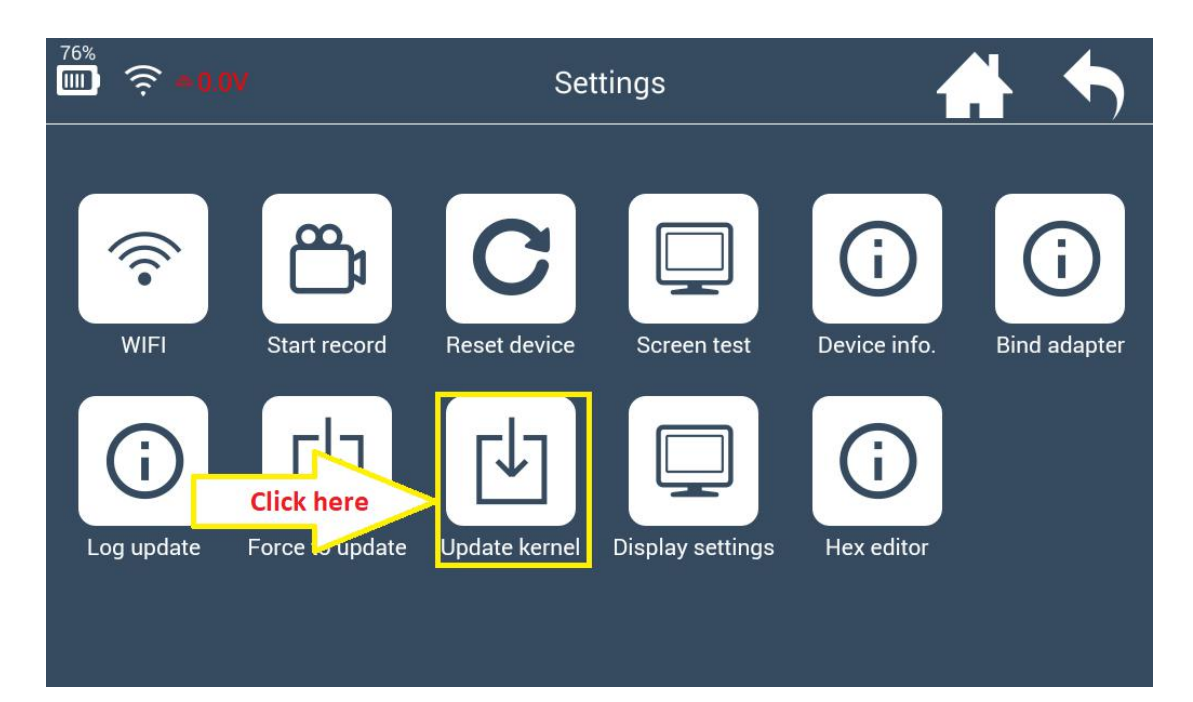

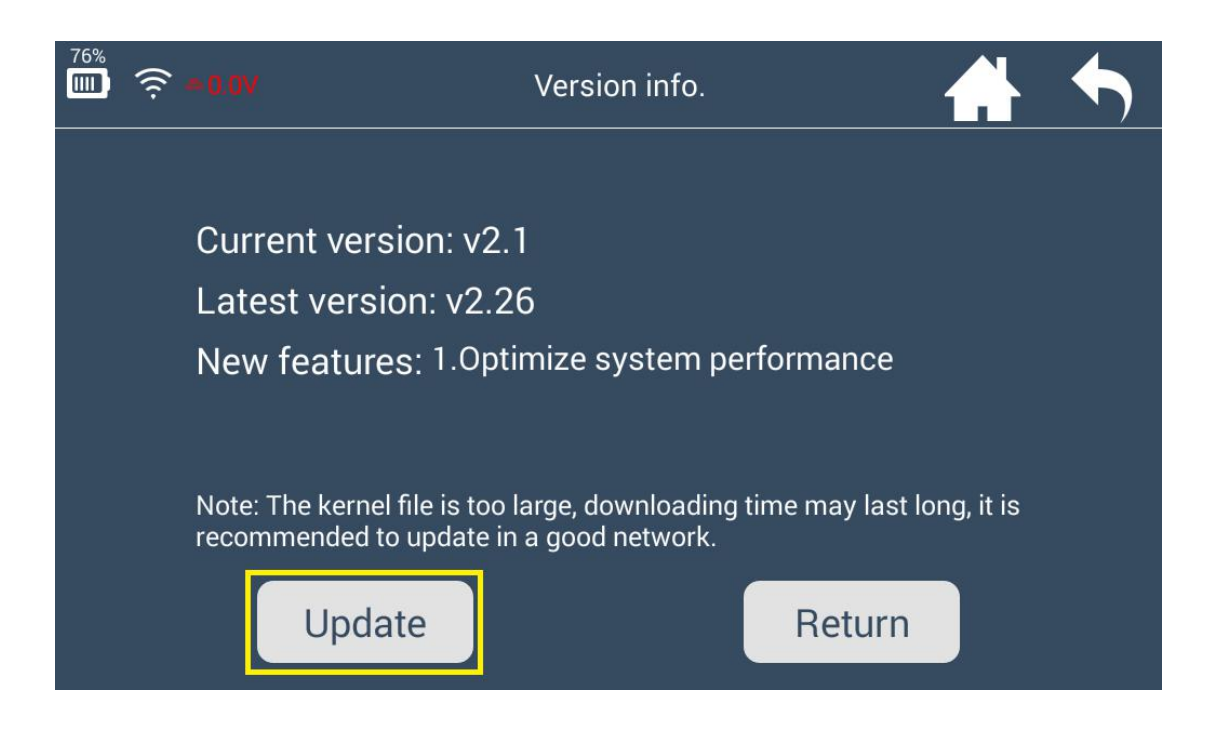

4. Click [Install] after updating the kernel file. And the device will reboot to install kernel.

| 40%<br>II | <b>≈ +0.0</b> γ                                                                                                    |  |  |  |
|-----------|----------------------------------------------------------------------------------------------------|--|--|--|
|           |                                                                                                    |  |  |  |
|           | Succeed to copy, please click"Install"                                                                                                    |  |  |  |
|           | Before installation, make sure the power is over 50% or there is<br>an external power supply, during installation, it may flash screen<br>or blank screen for 5 to 10 times, the installation may last long,<br>please be patient, do not force to shut down. |  |  |  |
|           | Install                                                                                                    |  |  |  |

5. Blank screen is normal during the installation. The whole process will take 5 minutes, be patient to wait and don't restart the device manually.

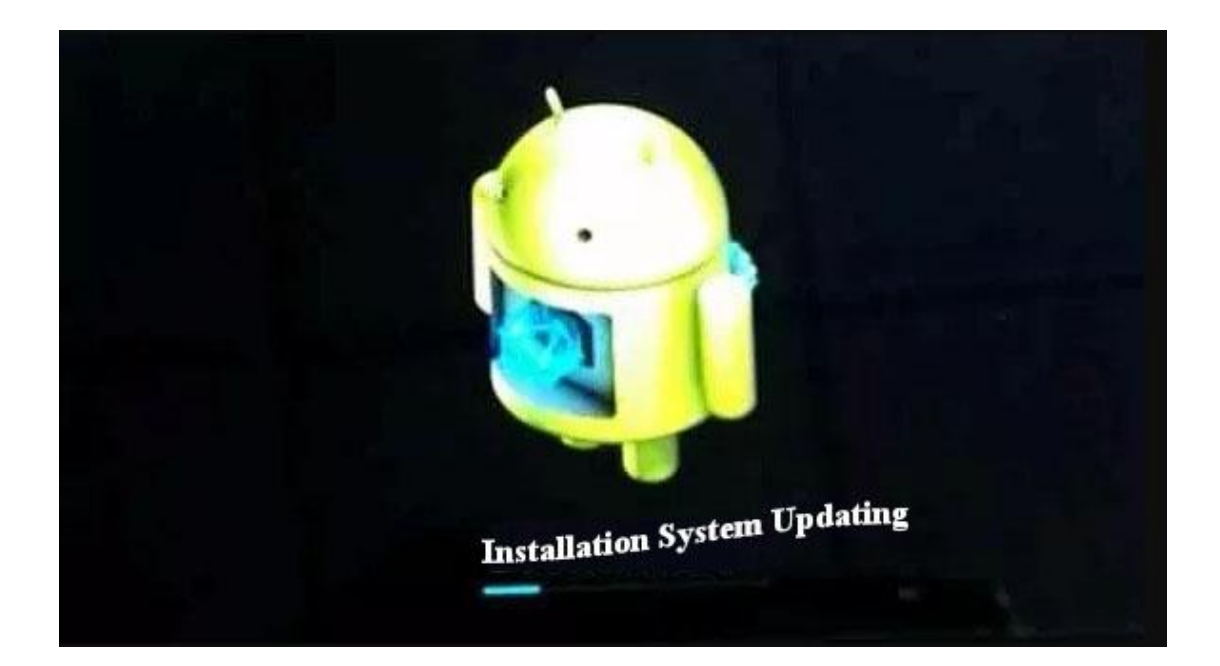

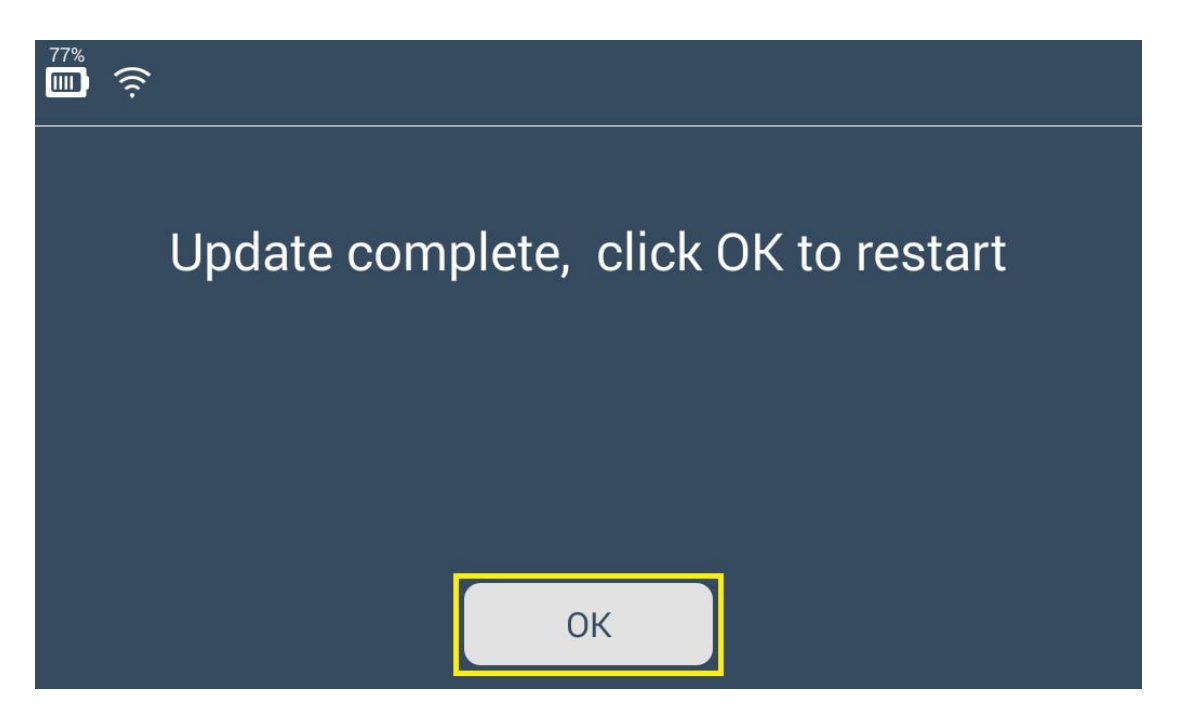

6. The update complete when the password input interface appears. Screen auto-lock in the [Display Settings ] is added.

| Please enter password                                              |   |   |   |   |                    |  |  |  |  |
|--------------------------------------------------------------------|---|---|---|---|--------------------|--|--|--|--|
| $\textcircled{\begin{tabular}{lllllllllllllllllllllllllllllllllll$ |   |   |   |   |                    |  |  |  |  |
| 1                                                                  | 2 | 3 | 4 | 5 | Delete             |  |  |  |  |
| 6                                                                  | 7 | 8 | 9 | 0 | Forgot<br>password |  |  |  |  |

7. Enter [Settings] $\rightarrow$ [Display Settings] to adjust the screen brightness and screen auto-locking time .

| <u>چَ</u> |                              | Display settings    |                                     |                   |  |
|-----------|------------------------------|---------------------|-------------------------------------|-------------------|--|
|           | Brightness                   |                     | This function ad<br>updating the ke | ded after<br>rnel |  |
|           | Auto off screen<br>3 minutes | time<br>①10 minutes | ⊖30 minutes                         | Never             |  |
|           |                              |                     |                                     |                   |  |

8. The benefits for update: Save power to prolong stand-by time. Auto standby function can prevent the device from being overheated in hot summer.

http://www.lonsdork518.com